| WohPOS                  | PROCEDIMIENTO DE DESCARGA DEL<br>CERTIFICADO SSL DESDE EL<br>NAVEGADOR | Código:                 | WP-PRFE-08 |
|-------------------------|------------------------------------------------------------------------|-------------------------|------------|
| Facturación Electrónica |                                                                        | Versión:                | 2          |
|                         | CLASIFICACIÓN: PÚBLICO                                                 | Fecha de<br>Aprobación: | 18/04/2023 |

## 1. OBJETIVO:

Orientar a los colaboradores y clientes para hacer la descarga del certificado SSL desde el navegador.

## 2. ALCANCE:

Los colaboradores y clientes del departamento técnico.

## 3. RESPONSABLES

El equipo técnico de los clientes deben realizar el procedimiento en caso de tener restricciones de actualización de certificados SSL de forma automática..

## 4. DESARROLLO DEL DOCUMENTO

Instrucciones.

1. Abrir en el navegador Chrome la página de la cuál se va a descargar el certificado, en este caso: https://fepa.webposonline.com/

| 🗬 WebPOS                            |            | × +           |   |
|-------------------------------------|------------|---------------|---|
| $\leftrightarrow \ \Rightarrow \ G$ | 🔒 fepa.wet | posonline.con | n |
| 💮 WebPOS                            | *          | و             |   |

2. Click derecho sobre el botón en forma de candado, que se encuentra a la izquierda de la url del Sitio

| VERSIÓN | DESCRIPCIÓN DE LA MODIFICACIÓN |  |
|---------|--------------------------------|--|
| 1       | Creación inicial del documento |  |

| MohDOS                  | PROCEDIMIENTO DE DESCARGA DEL | Código:     | WP-PRFE-08 |
|-------------------------|-------------------------------|-------------|------------|
| Facturación Electrónica | NAVEGADOR                     | Versión:    | 2          |
|                         |                               | Fecha de    | 10/01/0000 |
|                         | CLASIFICACION: PUBLICO        | Aprobación: | 18/04/2023 |

3. Ingresar en La conexión es segura

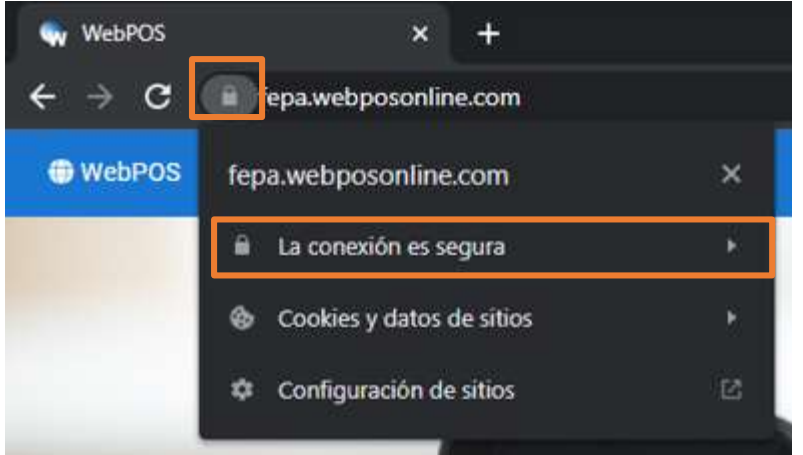

4. Ingresa en El certificado es válido

| WebPOS | ← Seguridad ×<br>fepa.webposonline.com                                                                                                    |                  |
|--------|----------------------------------------------------------------------------------------------------|------------------|
|        | La conexión es segura<br>Tu información (por ejemplo, tus contraseñas o<br>números de tarjeta de crédito) es privada<br>cuando se envía a este síbio web. <u>Más</u><br>información | Facturación Elec |
|        | El certificado es válido                                                                                                    |                  |

5. En la pantalla que se muestra, ubicarse en la pestaña de Detalles

| VERSIÓN | DESCRIPCIÓN DE LA MODIFICACIÓN |
|---------|--------------------------------|
| 1       | Creación inicial del documento |

| WohPOS                  | PROCEDIMIENTO DE DESCARGA DEL | Código:                 | WP-PRFE-08 |
|-------------------------|-------------------------------|-------------------------|------------|
| Facturación Electrónica | NAVEGADOR                     | Versión:                | 2          |
|                         | CLASIFICACIÓN: PÚBLICO        | Fecha de<br>Aprobación: | 18/04/2023 |

| * | 2                                                                                                    | Visor de certificados: *.webposonline.com                                                                                                    |  |
|---|----------------------------------------------------------------------------------------------------|----------------------------------------------------------------------------------------------------|--|
|   |                                                                                                    | General Detalles                                                                                                    |  |
|   |                                                                                                    | Jerarquía de certificados                                                                                                    |  |
|   |                                                                                                    | = USERTrust RSA Certification Authority                                                                                                    |  |
|   |                                                                                                    | ▼ Sectigo RSA Domain Validation Secure Server CA                                                                                                    |  |
|   | Williams Print                                                                                                    | *.webposonline.com                                                                                                    |  |
|   | Constant<br>Marine San                                                                                                    | Campos de certificado                                                                                                    |  |
| 1 | Invoice                                                                                                    | an,<br>⇒ *.webposonline.com                                                                                                    |  |
| 1 | Art in the state of the state of the state o | * Certificado                                                                                                    |  |
|   | 2 H H H H H H H H H H H H H H H H H H H                                                                                                    | Wersión Versión                                                                                                    |  |
|   | Prot                                                                                                    | Número de serie                                                                                                    |  |
| T | Duarky Seet 3<br>Pages 13                                                                                                    | Algoritmo de firma de certificado                                                                                                    |  |
|   | Orientexen Protect 3<br>Preer State                                                                                                    | - Validez                                                                                                    |  |
|   | Paper Type Plane > Plane >                                                                                                    | Posterior a                                                                                                    |  |
|   |                                                                                                    | Valor de campo                                                                                                    |  |
|   |                                                                                                    | a desta des activa de la constante de 1999.<br>Tra                                                                                                    |  |
|   | 1 martine                                                                                                    | <b>S</b>                                                                                                    |  |
|   |                                                                                                    | No. of the second second secon |  |

6. Seleccionar la jerarquía principal del certificado y exportar

| VERSIÓN | DESCRIPCIÓN DE LA MODIFICACIÓN |
|---------|--------------------------------|
| 1       | Creación inicial del documento |

| WohDOS                  | PROCEDIMIENTO DE DESCARGA DEL | Código:                 | WP-PRFE-08 |
|-------------------------|-------------------------------|-------------------------|------------|
| Facturación Electrónica | NAVEGADOR                     | Versión:                | 2          |
|                         | CLASIFICACIÓN: PÚBLICO        | Fecha de<br>Aprobación: | 18/04/2023 |

| lerarquía  | de certificados                                |   |
|------------|------------------------------------------------|---|
| 👻 USERT    | rust RSA Certification Authority               |   |
| ≂ Se       | ctigo RSA Domain Validation Secure Server CA   |   |
|            | *.webposonline.com                             |   |
| Campor     | la cartificada                                 |   |
| campos c   |                                                |   |
| - USERT    | rust <mark>RSA Certification Autho</mark> rity | 1 |
| ⇒ Ce       | rtificado                                      |   |
|            | Vers <mark>ió</mark> n                         |   |
|            | Número de serie                                |   |
|            | Algoritmo de firma de certificado              |   |
|            | Emisor                                         |   |
|            | Validez                                        |   |
|            | Posterior a                                    | - |
| Valor de o | ampo                                           |   |
|            |                                                |   |
|            |                                                |   |

7. El archivo se guardará con extensión .crt

| Red              | ewebposonline.com.pem                                 | 18/04/2023 18:39 | Archivo PEM | 3 KB             |
|------------------|-------------------------------------------------------|------------------|-------------|------------------|
| Nombre: USER     | Trust RSA Certification Authority.crt                 |                  |             | <u>्</u>         |
| Tipo: ASCII      | codificado en Base64, certificado único (*.pem;*.crt) |                  |             | ~                |
| lcultar carpetas |                                                       |                  |             | Guardar Cancelar |

8. Fin de la instrucción

| VERSIÓN | DESCRIPCIÓN DE LA MODIFICACIÓN |
|---------|--------------------------------|
| 1       | Creación inicial del documento |